## Click on Next to begin your Lab Exercise

# Add drivers for client computers running 32-bit or 64-bit versions of Windows

#### To add client printer drivers to the print server

- 1. In the Print Server console Right-click Konica then click Manage Sharing.
- 2. Click on the Sharing tab
- 3. Click Additional Drivers. The Additional Drivers dialog box appears.
- 4. Select the check box for x86 drivers.
- 5. Click on OK to accept the driver

#### **Setting Printer Permissions**

- 1. In Print Management console Right-click on mcsa class printer
- 2. Click on **Properties**
- 3. Click on the security tab
- 4. Click on Add
- 5. Click on Advanced, Find Now
- 6. Select Adam Barr from the list
- 7. Click on **OK** twice
- 8. Under the Allow column click on the check box for Manage this Printer
- 9. Click on Apply, click on OK

### **Setting Printer Priorities**

- 1. Right-click mcsa class printer and click properties
- 2. Click on the Advanced tab
- 3. Set the priority to 4 by clicking on the arrow

Set the Available Printing Time from 12:00 AM to 4:00 PM

- 1. Select Available From
- 2. Click on the first **12**, change it to **8**, then press **Enter**
- 3. Click on the second 12 change it to 4, then press Enter
- 4. Select AM change to pm, then press Enter
- 5. Click on **Apply**, Click on **OK**

6. Close the Printer Properties box

### **Update Printer Drivers**

- 1. Right-click mcsa class printer, click on properties
- 2. Click on the **Advanced** Tab
- 3. Click on New Driver
- 4. Click Next on Add Printer Driver Wizard
- 5. Scroll down until you find HP, click on HP to select the manufacturer
- 6. Under Printers click on the second Printer in the list
- 7. Click on Next, Click on Finish
- Click on Apply
  \*\*\*End of Lab\*\*\*